1º) Introducir el nº del DNI de alguno de los tutores/madre/padre, una contraseña (esta contraseña puede ser cualquiera y es la que se va a utilizar para acceder a la plataforma en sucesivas veces), y "Pulsar aquí para acceder a inscripciones"

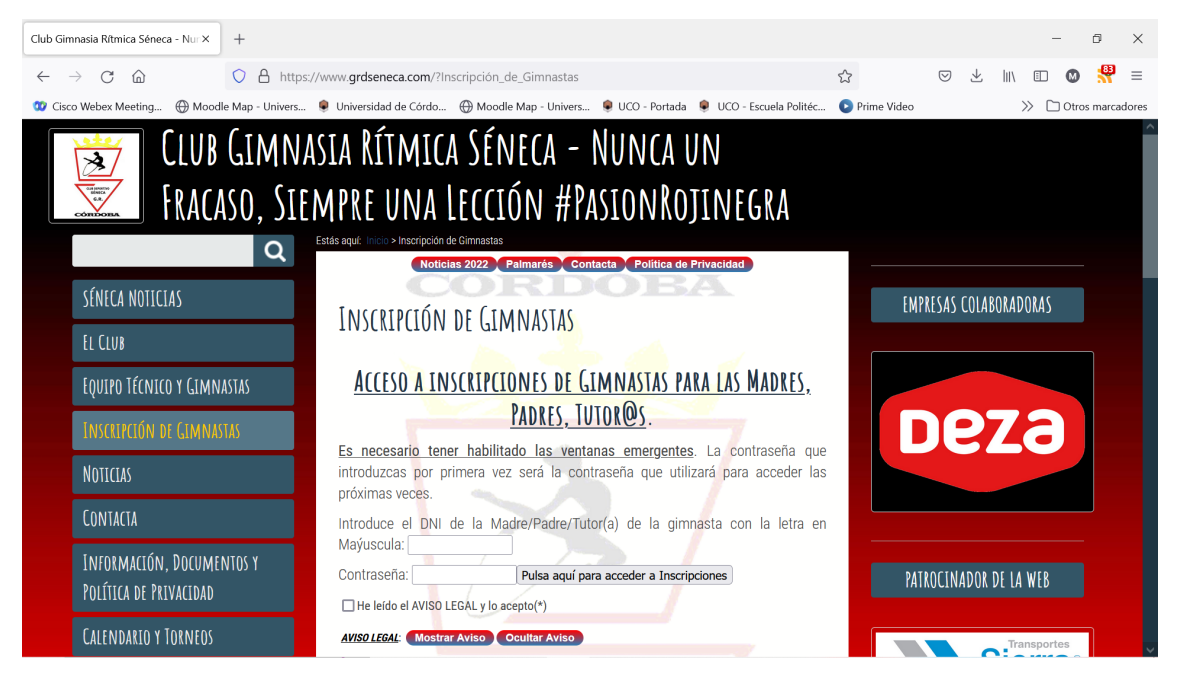

2º) Si es la primera vez que se va a acceder a inscripciones de Gimnastas aparecerá la siguiente pantalla:

| - 0 ×                    |
|--------------------------|
| ▽ ⊻ III\ 🗉 🔕 👭 ≡         |
| leo 📎 🗋 Otros marcadores |
| 221                      |
|                          |
|                          |
|                          |
| $\sim$                   |
| SÉNECA                   |
| G.R.                     |
|                          |
| ÓRDOBA                   |
|                          |

3<sup>o</sup>) Al ser la primera vez que se accede, hay que rellenar todos los campos indicados como obligatorios y pulsar "Guardar Inscripción". La letra del DNI se debe introducir en mayúscula.

| lub Gimnasia Rîtmica Séneca - Nui × grdseneca.com/inscripciones_club/i × +                                                                                                    | – 6 ×                             |
|----------------------------------------------------------------------------------------------------|-----------------------------------|
| $\leftarrow \rightarrow C$ $\bigtriangleup$ https://www.grdseneca.com/inscripciones_club/inscripciones_padres_madres/index.php $\blacksquare$ 80%                                                                                                    | ☆ ♡ ± III © 💥 ≡                   |
| 🛿 Cisco Webex Meeting 💮 Moodle Map - Univers 🌻 Universidad de Córdo 💮 Moodle Map - Univers 🌻 UCO - Portada 🜻 UCO - Escuela Politéc                                                                                                    | Prime Video >> C Otros marcadores |
| CLUB DEPORTIVO GIMNASIA RÍTMICA SÉNECA<br>Inscripción de Gimnastas                                                                                                    | 1 2 2 2 1                         |
| Datos Ginnasta                                                                                                    |                                   |
| Nombre (*): Rosa María Apellidos (*): Montijano Rísquez D.N.I. (*): 11111111X                                                                                                    |                                   |
| Fech. Nac. (*): 18 / 08 / 2009 Lugar de Nacimiento (*): CÓRDOBA email gimnasta: e@e.com                                                                                                    |                                   |
| Dates Madre/Padre/Tutor_a         Nombre y Apellidos Padre/Madre/Tutor_a 1 (*): [Miguel Ángel Mortijano Vizcano         D.N.I. Padre/Madre/Tutor_a 1 (*): 2222222X         Tilf/Móvil. contacto (*): 666777888         Nombre y Apellidos Padre/Madre/Tutor_a 2; |                                   |
| D.N.I. Padre/Madre/Tutor_a 2: TH/Móvil. contacto:                                                                                                    | CLUB DEPORTIVO                    |
| Datos de contacto y docimicilación bancaria         SENECA           Dirección (*): [// Dirección, 3 - Portal 2 - 3º B         Código Postal (*): [14000                                                                                                    | SÉNECA                            |
| Población (*):     MONTILLA     Provincía (*):     CÓRDOBA     email (*):     @@enail.com       Fecha Inscripción (*):     18 / 08 / 2022     Código IBAN cuenta bancaria (*):     ESXX XXXX XXXXXXXXXXXXXXXXXXXXXXXXXXXXX                                       | G.R.                              |
| (*) Campos obligatorios Guardar Inscripción   Restablecer   Cancelar                                                                                                    | CÓRDOBA                           |
|                                                                                                    |                                   |

Y seguidamente aparecerá la siguiente pantalla donde hay que pulsar en "Regresar" donde se muestra la gimnasta ya inscrita en la página principal:

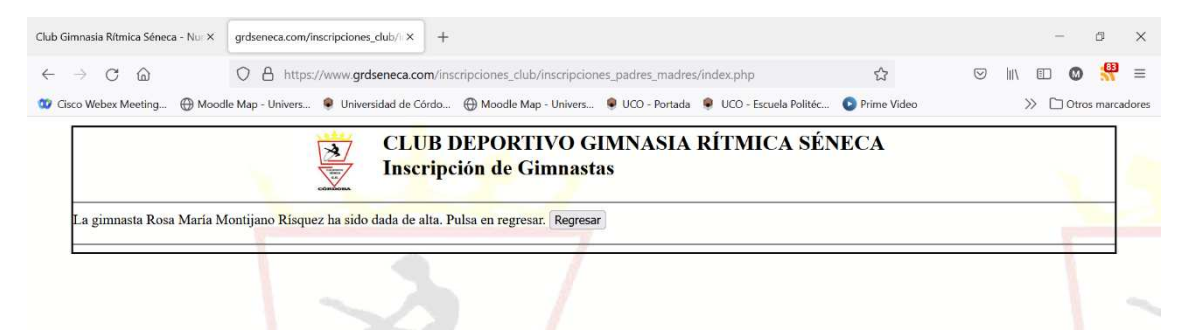

Y a continuación aparecerá la siguiente pantalla donde se muestra la gimnasta ya inscrita en la página principal:

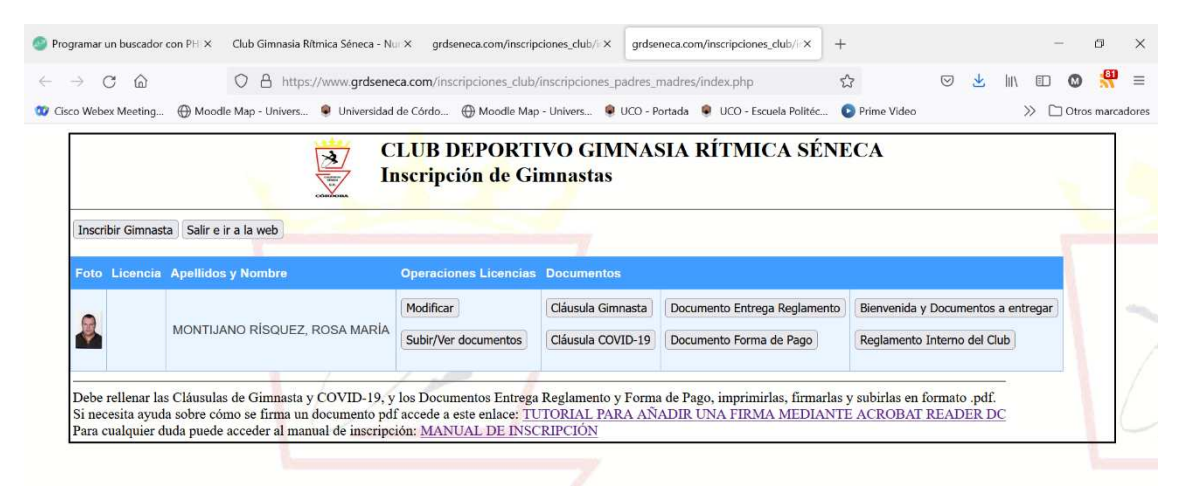

En esta página se observa la/s gimnasta/s inscritas para la unidad familiar relacionada con el DNI que se introduje en la página de inscripción.

En esta página (página principal) se muestra varias operaciones que podemos realizar:

- Inscribir Gimnasta: Si una unidad familiar tiene más de un hij@ que quiere inscribir en el Club, debe utilizar esta opción.
- Modificar: Pulsando en esta opción se puede modificar los datos de las gimnastas apareciendo la siguiente página, pudiendo modificar los datos que aparecen. Para que se guarden los cambios, se debe pulsar en "Modificar":

| Club Gimnasia Rítmica Séneca - Nui × grdseneca.com/inscripciones_club/i ×                    | +                                                                |                   | - 0 ×                 |
|----------------------------------------------------------------------------------------------|------------------------------------------------------------------|-------------------|-----------------------|
| $\leftarrow$ $\rightarrow$ C $\textcircled{m}$ O $\textcircled{h}$ https://www.grdseneca.com | /inscripciones_club/inscripciones_padres_madres/index.php?id=1   | E 80% 🖒           | ⊂ III\ III 🐼 👭 =      |
| 🥨 Cisco Webex Meeting 💮 Moodle Map - Univers 🌻 Universidad de Córo                           | do 💮 Moodle Map - Univers 🌻 UCO - Portada 🏾 🌻 UCO - Escuela Poli | téc 💽 Prime Video | >> 🗅 Otros marcadores |
|                                                                                              | CLUB DEPORTIVO GIMNASIA RÍTMICA SÉNEC<br>nscripción de Gimnastas | CA                |                       |
| Datos Gimnasta                                                                               |                                                                  | 1000              |                       |
| Nombre (*): Rosa María Apellidos (*): Montijano Rísquez                                      | D.N.L (*): 11111111X                                             |                   |                       |
| Fech. Nac. (*): 07 / 08 / 2012 Lugar de Nacimiento (*): CÓRDOBA                              | email gimnasta: @@e.com                                          |                   |                       |
| Datos Madre/Padre/Tutor_a                                                                    |                                                                  |                   |                       |
| Nombre y Apellidos Padre/Madre/Tutor_a 1 (*): Miguel Ángel Montijano Vizcaín                 | 0                                                                |                   |                       |
| D.N.I. Padre/Madre/Tutor_a 1 (*): 22222222X Tlf/Móvil. contacto                              | (*): 666777888                                                   |                   |                       |
| Nombre y Apellidos Padre/Madre/Tutor_a 2 (*): Rosa María Rísquez Ortega                      |                                                                  |                   |                       |
| D.N.I. Padre/Madre/Tutor_a 2 (*): 20000000F Tif/Móvil. contacto                              | (*): 777888999                                                   | CI HR             | SERORTING             |
| Datos de contacto y docimiciliación bancaria SÉNECA                                          |                                                                  |                   | NECA                  |
| Dirección (*): C/ Dirección, 3 - Portal 2 - 3º B                                             | Código Postal (*): 14000                                         |                   |                       |
| Población (*): MONTILLA Provincía (*): CÓRDOBA                                               | email: e@email.com                                               |                   | 3.R.                  |
| Código IBAN: ESXX XXXX XXXX XXXX XXXX Cambiar Contraseña: 1234                               |                                                                  |                   |                       |
| (*) Campos obligatorios Modificar Inscripción Restablecer Cancelar                           | A                                                                | CÓR               | DOBA                  |
|                                                                                              |                                                                  |                   |                       |

• Subir/Ver Documentos: Esta opción nos lleva a una página como la siguiente:

| Club Gimnasia Rítmica Séneca - Nu $\times$                                            | grdseneca.com/inscripciones_club/  ×                                                            | +                                                                                          |                                     | - 0 ×                 |
|---------------------------------------------------------------------------------------|-------------------------------------------------------------------------------------------------|--------------------------------------------------------------------------------------------|-------------------------------------|-----------------------|
| $\leftarrow \rightarrow$ C @                                                          | O A https://www.grdseneca.com                                                                   | n/inscripciones_club/inscripciones_padres_madres/mos                                       | trar_documentos.p 80% 🔂 🛇           | III\ 🗉 🚳 👯 =          |
| 🥨 Cisco Webex Meeting 💮 Mood                                                          | le Map - Univers 🌻 Universidad de Cór                                                           | rdo 💮 Moodle Map - Univers 🌻 UCO - Portada 🌻 U                                             | JCO - Escuela Politéc 💿 Prime Video | >> 🗋 Otros marcadores |
| CLUB GR SÉNECA                                                                        | Montijano Risquez:                                                                              | 4                                                                                          |                                     |                       |
| Selecciona los licheros que deseas Selecc                                             | na una opción V Pulsar opción (Actualiza                                                        | ar pagina                                                                                  |                                     |                       |
| Adjuntar ficheros (formato .pdf y puedes :<br>Adjuntar foto (formato .jpg): Examinar) | seleccionar varios ficheros): Examinar ) No s<br>No se han seleccionado archivos. Subir foto Re | e han seleccionado archivos. Subir ficheros Regresar Inscripciones<br>gresar Inscripciones | X                                   | 3/                    |

Esta pantalla sirve para subir toda la documentación que se debe aportar para completar la inscripción.

Pulsando en "Examinar" podemos subir múltiples ficheros (formatos .pdf), así como la foto tipo carnet de la gimnasta (en formato .jpg):

| Club Gimnasia Ritmica Séneca - Nui ×       grdseneca.com/inscripciones_club/ ×       +         ← → C       O       A. https://www.grdseneca.com/inscripciones_club/       +         O       G. https://www.grdseneca.com/inscripciones_club/       Moodle I         O       Gos Webex Meeting_       Moodle Map - Univers       ● Universidad de Córdo       ⊕ Moodle I        | u <sup>l</sup> discretioning are and any data discretion of the state of the state of the st | avec من العن التي التي التي التي التي التي التي التي                                                                                        |
|----------------------------------------------------------------------------------------------------|----------------------------------------------------------------------------------------------------|----------------------------------------------------------------------------------------------------|
| CLUB GR SÉNECA  Listado de ficheros de Rosa María Montijano Risquez:  Selecciona los ficheros que deseas Selectona una opcón  Palsar opcón Actualizar pógina  Adjuntar ficheros (formato pdf y puedes seleccionar varios ficheros): Examina: No se han seleccionado ar  Adjuntar fiche (formato jpg) Examina: No se han seleccionado archivos Subr foto Regresar Inscripciones | Organizar *     Nueva carpeta       ✓     Seta equipo       >     Descargas       >     Descargas       >     Descargas       >     Escritorio       >     Escritorio       >     Música       >     Objetos 3D       >     Videos       >     Jotatos (D:)       >     Música (VEPSONROSA                                                                                                    | wer (4)<br>immasia<br>CARNET_52/cf/569e249f<br>Calcular-informativa-sobre-la-platafo<br>Coc-20220817-WA0006.<br>P Informacion GENERAL 22-23 |
| CLUB DEPORTIVO<br>SÉNECA<br>G.R.                                                                                                    | Nombre:                                                                                                    | Portable Document Format (PD ~     Abrir Canceler                                                                                           |

Finalmente, pulsamos en "Subir Ficheros", mostrándose en esta página los nombres de los ficheros subidos:

| Club Gimnasia Rítmica Séneca - Nu: ×                                                             | grdseneca.com/inscripciones_club/i × +                                                                                                    |             | - 0 ×                   |
|--------------------------------------------------------------------------------------------------|----------------------------------------------------------------------------------------------------|-------------|-------------------------|
| $\leftarrow \rightarrow$ C $\textcircled{a}$                                                     | Q Google × Buscar en la web                                                                                                    | 80%         | S III 🗊 🚳 👯 =           |
| 🥨 Cisco Webex Meeting 🛞 Mood                                                                     | e Map - Univers 🌻 Universidad de Córdo 💮 Moodle Map - Univers 🌻 UCO - Portada 🔎 UCO - Escuela Politéc 🌘                                                                            | Prime Video | >>>> 🗋 Otros marcadores |
| CLUB GR SÉNECA<br>Listado de ficheros de Rosa María<br>Selecciona los ficheros que deseas Seleco | Montijano Risquez:<br>na una opción 🗸 Pulsar opción Actualizar pógina                                                                                                    |             |                         |
| Adjuntar ficheros (formato .pdf y puedes s<br>Adjuntar foto (formato .jpg): [Daminar]            | eleccionar varios ficheros): Examinac) Iche personal ginnasta pd(Subir ficheros   Regresar Inscripciones)<br>Io se han seleccionado archivos (Subir foto   Regresar Inscripciones) | 7           | 3/                      |

Podemos seleccionar múltiples ficheros para los cuales dispones dos opciones: "Borrar Ficheros" y "Descargar Ficheros en .zip"

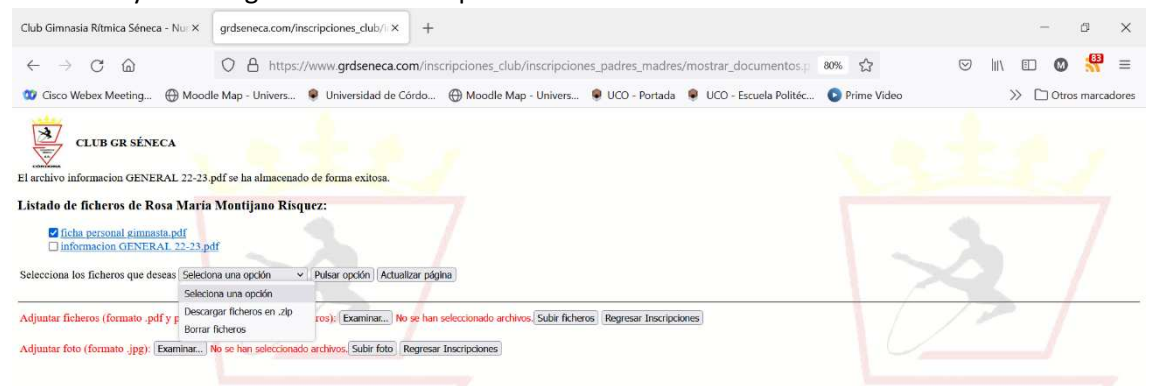

Una vez que elegimos la opción deseada (por ejemplo, "Descargar fichero en .zip"), pulsamos en "Pulsar opción":

| Club Gimnasia Rítmica Séneca - Nur ×                                                                                                    | grdseneca.com/inscripciones_club/i × +                                                                                              | – 0 ×                           |
|----------------------------------------------------------------------------------------------------|----------------------------------------------------------------------------------------------------|---------------------------------|
| $\leftrightarrow$ $\rightarrow$ C $\textcircled{a}$                                                                                                    | O A https://www.grdseneca.com/inscripciones_club/inscripciones_padres_madres/mostrar_documentos.p                                   | ☆ ♡ IIN ED Ø 👭 ≡                |
| 🥨 Cisco Webex Meeting 🛞 Mood                                                                                                    | e Map - Univers 🌻 Universidad de Córdo 💮 Moodle Map - Univers 🌻 UCO - Portada 🌻 UCO - Escuela Politéc 💿 Prir                        | me Video 🛛 🔅 🗋 Otros marcadores |
| CLUB GR SÉNECA<br>El archivo informacion GENERAL 22-23.<br>Listado de ficheros de Rosa María<br>ficha personal giunnata, pdf<br>ficha personal giunnata, pdf<br>ficha personal giunnata, pdf<br>selecciona los ficheros que deseas Desca | off se ha almacenado de forma exitosa.<br>Montijano Risquez:<br>Il<br>par ficheros en .21p v   Pulsar opción   (Achualizar página ) | ster<br>Z                       |
| Adjuntar ficheros (formato .pdf y puedes                                                                                                    | eleccionar varios ficheros); Examinar No se han seleccionado archivos. Subir ficheros Regresar Inscripciones                        | 1                               |
| Adjuntar foto (formato .jpg): Examinar                                                                                                    | to se han seleccionado archivos. Subir foto Regresar Inscripciones                                                                  |                                 |

Aparecerá otro fichero en formato .zip, el cual, pulsando sobre el nombre del fichero, se descargará.

| 0                                                                                                    |                                                                                                    |                                                    |                    |                        |
|----------------------------------------------------------------------------------------------------|----------------------------------------------------------------------------------------------------|----------------------------------------------------|--------------------|------------------------|
| Club Gimnasia Rítmica Séneca - Nu $\times$                                                                                                    | grdseneca.com/inscripciones_club/  × +                                                                                                    |                                                    |                    | - 0 ×                  |
| $\leftrightarrow$ $\rightarrow$ C $\textcircled{a}$                                                                                            | O A https://www.grdseneca.com/inscripciones_club/inscripcion                                                                                                 | es_padres_madres/mostrar_documentos.p              | 10% 合 🗵            | lin 🗉 🚳 👭 =            |
| 🥨 Cisco Webex Meeting 💮 Mood                                                                                                    | lle Map - Univers 🌻 Universidad de Córdo 💮 Moodle Map - Univers                                                                                              | 🗣 UCO - Portada 🏾 🗣 UCO - Escuela Politéc          | Prime Video        | >>> 🗋 Otros marcadores |
| CLUB GR SÉNECA                                                                                                    | isquez, Rosa María/Montijano Risquez, Rosa María, documentos_inscripcion.zip                                                                                 |                                                    |                    |                        |
| Listado de ficheros de Rosa Maria                                                                                                    | Montijano Risquez:                                                                                                    |                                                    |                    |                        |
| <ul> <li>☐ ficha personal gimnasta.pdf</li> <li>☐ informacion GENERAL 22-23.p</li> <li>☐ Montijano Risquez_Rosa María_</li> </ul>              | df<br>documentos_interipcion_zip                                                                                                    |                                                    | 1-2                |                        |
| Selecciona los ficheros que deseas Selecio                                                                                                    | ona una opción 👻 Pulsar opción Actualizar página                                                                                                    |                                                    |                    |                        |
| Adjuntar ficheros (formato .pdf y puedes<br>Adjuntar foto (formato .jpg): [Examinar]                                                           | seleccionar varios ficheros): Examinar No se han seleccionado archivos. Subir ficher<br>No se han seleccionado archivos. Subir foto (Regresar Inscripciones) | os   Regresar Inscripciones                        |                    | -                      |
| Club Gimnasia Rítmica Séneca - Nu: ×                                                                                                    | grdseneca.com/inscripciones_duls/i × +                                                                                                    |                                                    |                    | - @ X                  |
| ← → C ŵ                                                                                                    | O A https://www.grdseneca.com/inscripciones_club/inscripcion                                                                                                 | es_padres_madres/mostrar_docume 80%                | ☆ © ±              | II\ □ Ø 👭 =            |
| 😳 Cisco Webex Meeting 💮 Mood                                                                                                    | lle Map - Univers 🌻 Universidad de Córdo 💮 Moodle Map - Univers                                                                                              | Montijano Rísquez Rosa María document              | os inscripcion.zip | >> C Otros marcadores  |
| CLUB GR SÉNECA                                                                                                    | isquez, Rosa María (documentos_inscripcion.zip                                                                                                    | Completada — 126 KB<br>Mogtrar todas las descargas |                    |                        |
| Listado de ficheros de Rosa Maria                                                                                                    | Montijano Risquez:                                                                                                    |                                                    |                    |                        |
| ☐ ficha personal gimnasta.pdf<br>☐ informacion GENERAL 22-23.p<br>☐ Montijano Risquez_Rosa Maria<br>Selecciona los ficheros que deseas Selecio | dř<br>documentos_inscripcion.zip<br>ma una opción v Pulsar opción (Actualizar página                                                                         |                                                    | 12                 |                        |
| Adjuntar ficheros (formato .pdf y puedes                                                                                                    | seleccionar varios ficheros): Examinar No se han seleccionado archivos. Subir ficher                                                                         | os Regresar Inscripciones                          |                    |                        |
| Adjuntar foto (formato .jpg): Examinar]                                                                                                    | No se han seleccionado archivos. Subir foto Regresar Inscripciones                                                                                           |                                                    |                    |                        |
|                                                                                                    |                                                                                                    |                                                    |                    |                        |

También si pulsamos sobre cualquier fichero se descargará o abrirá en otra página.

Por último, en la página principal se van a colgar en el apartado de "Documentos", diversos documentos que se deben rellenar, firmarlos, y subirlos accediendo a Ver/Subir Documentos. Los documentos se deben subir en formato .pdf.

También hay que subir todos los documentos que se les solicite por parte del Club: DNI gimnastas, DNI Tutores/Padres/Madres, libro de familia, etc.